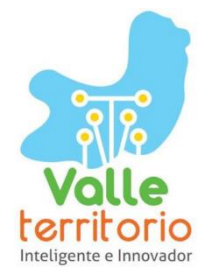

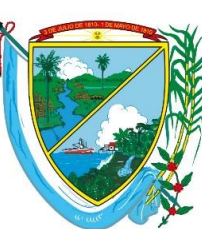

GOBERNACIÓN VALLE DEL CAUCA Unidad de Rentas

# GUÍA PARA LIQUIDACIÓN Y PAGO DE ESTAMPILLA DEPARTAMENTAL (Top estampillas más utilizadas)

### NOTA IMPORTANTE:

Mediante la ordenanza 504 de 2019 se establece el mecanismo de Estampilla Virtual que permitirá a los usuarios y contribuyentes contar con una alternativa electrónica para realizar los trámites y documentos gravados con las estampillas departamentales desde la Página Web: <u>www.valledelcauca.gov.co</u>

Ingrese a <u>www.valledelcauca.gov.co</u> y presione ENTER:

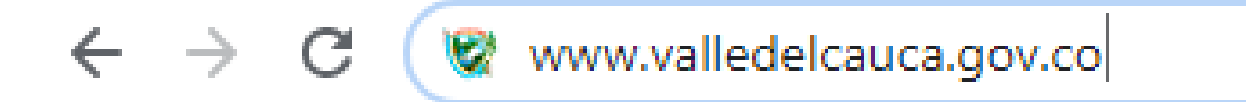

Aparecerá el Portal Web de la Gobernación del Valle del Cauca, desplazarse hacia abajo y buscar ícono "**Declaraciones y Recibo de Pago en Línea**" que aparece resaltado en el recuadro de color **rojo** y dar clic sobre este:

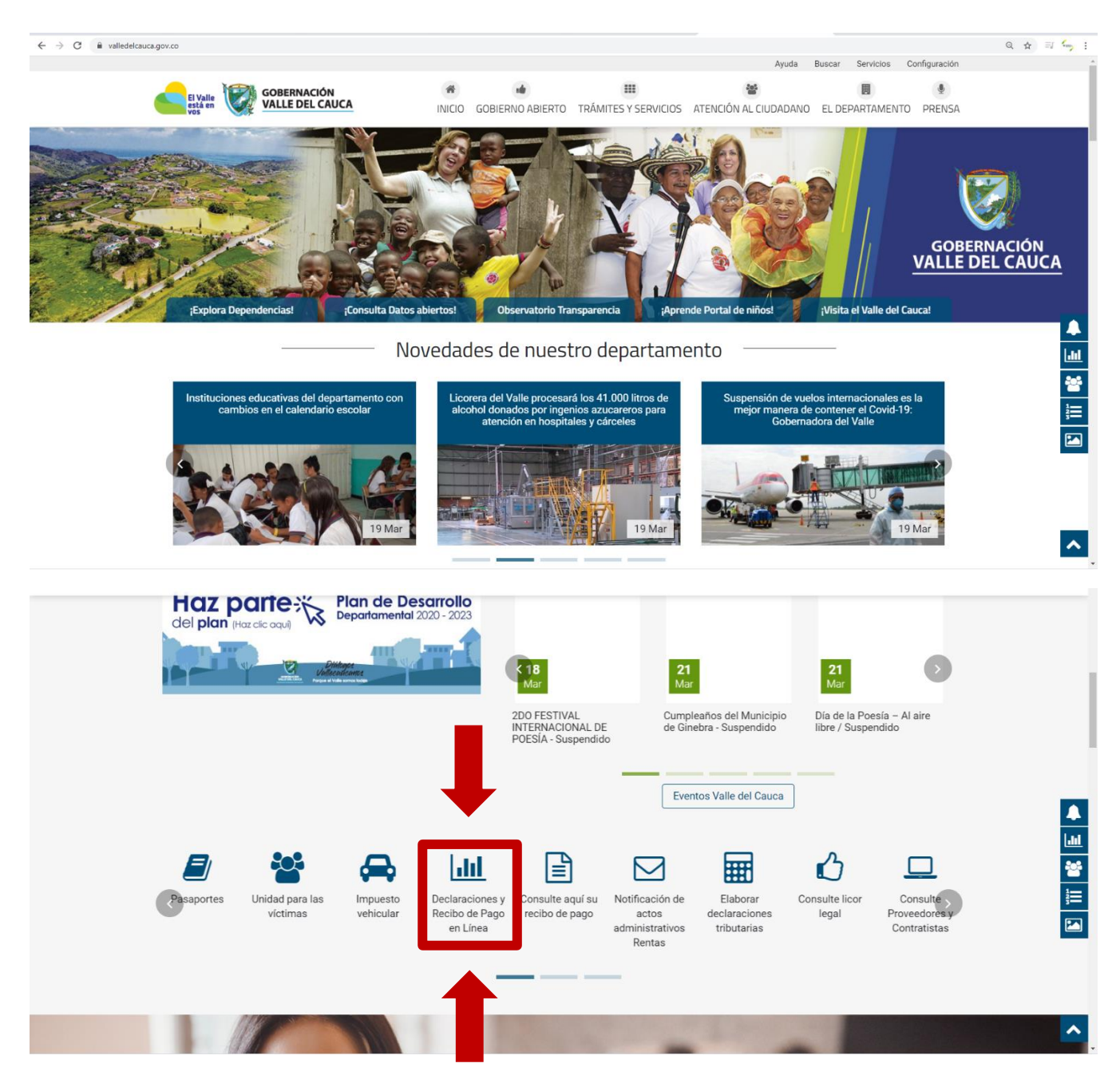

Una vez ingrese a "**Declaraciones y Recibo de Pago en Línea**" aparecerá esta ventana en la que deberá dar clic en <u>Persona Natural / Recibo:</u>

| $\leftarrow$ $\rightarrow$ C ( No es seguro   serveriissar | valledelcauca.gov.co:7480                                          |                                                                           | 0 ☆ |
|------------------------------------------------------------|--------------------------------------------------------------------|---------------------------------------------------------------------------|-----|
| <b>*</b> 5                                                 | A.R.                                                               | SISTEMA ADMINISTRADOR DE RECAUDO<br>Liquidación Recibos y/o Declaraciones |     |
| Acceso                                                     | al sistema                                                         |                                                                           |     |
|                                                            | <u>Persona Natural / Recibo</u>                                    | <u>Agente Retenedor / Declaraciones</u>                                   |     |
| Para pode                                                  | er imprimir ó descargar los documentos es necesario tener Adobe Ac | robat Reader 9.0 ó X                                                      |     |

Después de haber dado clic en <u>Persona Natural / Recibo</u>, aparecerá esta ventana en la que podrá liquidar su estampilla:

| ← → C ③ No es seguro   serveriissar.valledelcauca.gov.co:7480 |           |     |                  |   |                        | Q 🕁 🐂 |
|---------------------------------------------------------------|-----------|-----|------------------|---|------------------------|-------|
| Liquidación de Tramítes                                       |           |     |                  |   | Cerrar Sesión          |       |
| Tramites / Entidad                                            |           |     |                  |   |                        |       |
| [ TIPO TRÁMITE ]                                              | ×         | 2   | Filtro Entidades |   |                        | 2     |
|                                                               |           |     | [Seleccione]     | ٣ |                        |       |
| [Seleccione] Y                                                |           |     |                  |   |                        |       |
| Datos Beneficiario:                                           |           |     |                  |   |                        |       |
| Salario o Valor Documento                                     |           |     |                  |   |                        |       |
| Cantidad                                                      |           |     | A                |   | Instructivo Estampilla |       |
| CC. O NIT DEL BENEFICIARIO:                                   |           | N   |                  |   | Tràmite Top 10         |       |
| NOMBRE Y APELLIDO DEL BENEFICIARIO:                           |           | Dh  | a'               |   |                        |       |
| OBSERVACIÓN                                                   |           | X   |                  |   |                        |       |
|                                                               | watt      | 1   |                  |   |                        |       |
|                                                               | GOBERNA   | CIÓ | N                |   |                        |       |
|                                                               | VALLE DEL | CAI | UCA              |   |                        |       |
|                                                               |           |     |                  |   |                        |       |

A continuación, podrá seguir el paso a paso para liquidar cada una de las estampillas más utilizadas por los contribuyentes. Una vez realizado el trámite y pagada la estampilla, solo deberá presentar el recibo de pago de esta, ante la entidad que la solicitó.

**IMPORTANTE**: La única estampilla física que tenemos es para **diplomas**. Solo en este caso específico, deben desplazarse a la Gobernación del Valle o a los Puntos de Atención de Rentas del departamento para adquirirla. Podrá liquidarla y pagarla electrónicamente de la siguiente manera:

### ESTAMPILLA: CERTIFICACIONES, ACTAS DE GRADO O CONSTANCIAS (certificados y diplomas estudiantiles) Pro-Hospitales, Pro-Salud.

### PASO 1

Seleccione en <u>Trámites / Entidad</u> la opción: **CERTIFICACIONES, ACTAS DE GRADO O CONSTANCIAS. Nota:** El valor de la estampilla varía según el orden municipal o departamental de la institución:

| (33) WhatsApp x                                                                                                    |                                                         | - @ ><br>Q <b>\$ <del>(</del>, )</b> |
|----------------------------------------------------------------------------------------------------|---------------------------------------------------------|--------------------------------------|
| Liquidación de Tramites                                                                                                    | Ce                                                      | errar Sesión                         |
| Tramites / Entidad         CERTIFICACIONES, ACTAS DE GRADO O CONSTANCIAS         [TIPO TRAMITE]         ACTA DE GRADO BACHILER         ACTA DE GRADO INIVERSITARIO         ACTA DE POSESIÓN         ACUERDOS DE PAGOS         AUTORIZACIONES         AUTORIZACIONES         CARRE EMPLEADOS         CARRE EMPLEADOS         CARRE ENPLEADOS         CONCESIONES         CONTRATOS Y CONVENIOS         CULANTAS DE GRADO O CONSTANCIAS         OCONCESIONES         CONTRATOS Y CONVENIOS         DIFLOMA DE GRADO         DERECHOS         CULANTAS DE PARENTES         DIFLOMA DE GRADO         CONCESIONES         GUIAS | Fitro Entidades<br>I ENTIDAD SECRETARÍA O DEPENDENCIA 1 | tivo Estampilla<br>mite Top 10       |
| VA                                                                                                    | OBERNACIÓN<br>LLE DEL CAUCA                             |                                      |

Seleccione en <u>Filtro Entidades</u>, el nombre de la institución educativa que le está solicitando la estampilla o utilice el filtro con el nombre principal de la institución. Ejemplo:

| quidación de Tramites                         |                                                                                                    | Cerrar Sesión |
|-----------------------------------------------|----------------------------------------------------------------------------------------------------|---------------|
| amites / Entidad                              |                                                                                                    |               |
| CERTIFICACIONES, ACTAS DE GRADO O CONSTANCIAS | Filtro Entidades                                                                                         | 34            |
|                                               | I ENTIDAD SECRETARÍA O DEPENDENCIA                                                                       | 1 v           |
| TRAMITE O DOCUMENTO V                         | INST. EDUC. JOSE A. GALAN - CALI<br>INST. EDUC. JOSE A. GALAN - YUMBO                                    |               |
| atos Beneficiario:                            | INST. EDUC. JOSE AKTONICION SILVA<br>INST. EDUC. JOSE ASUNCION SILVA<br>INST. EDUC. JOSE CELESTINO MUTIS |               |
|                                               | INST. EDUC. JOSE FELIX RESTREPOS<br>INST. EDUC. JOSE HOLGUIN G                                           |               |
| 1                                             | INST. EDUC. JOSE MARIA CORDOBA - BUENAVENTURA<br>INST. EDUC. JOSE MARIA CORDOBA - FLORIDA                |               |
| CC. O NIT DEL BENEFICIARIO:                   | INST. EDUC. JOSE MARIA CORDOBA - JAMUNDI<br>INST. EDUC. JOSE MARIA CORDOBA - YUMBO                       |               |
| NOMBRE Y ARELLIDO DEL RENEEICIARIO            | INST. EDUC. JOSE MARIA VILLEGAS<br>INST. EDUC. JOVITA SANTACOLOMA<br>INST. EDUC. JUAN DE AMPLIDIA        |               |
| NONDRE I AFEEDO DEE DENEFICIARIO.             | INST. EDUC. JUAN MARIA CESPEDES<br>INST. EDUC. JUAN XXIII - CALI                                         |               |
| OBSERVACIÓN                                   | INST. EDUC. JUAN XXIII - YUMBO<br>INST. EDUC. JUANA DE CAICEDO Y CUERO                                   |               |
|                                               | INST. EDUC. JULIA RESTREPO<br>INST. EDUC. JULIO CACEDO Y TELLEZ                                          | •             |
|                                               | w mer                                                                                                    |               |

### PASO 3

Seleccione, CERTIFICADOS O CONTANCIAS EXPEDIDAS POR FUNCIONARIOS O SERVIDORES PÚBLICOS MNCPAL:

| $\rightarrow$ C ( ) No es seguro   serveriissar.valledelcauca.gov.co:7480                                                 |                                          |   |           |                    |                      |                        | Q ☆ |
|----------------------------------------------------------------------------------------------------|------------------------------------------|---|-----------|--------------------|----------------------|------------------------|-----|
| Liquidación de Tramites                                                                                                   |                                          |   |           |                    |                      | Cerrar Sesión          |     |
| Tramites / Entidad                                                                                                    |                                          |   |           |                    |                      |                        |     |
| CERTIFICACIONES, ACTAS DE GRADO O CONSTANCIAS                                                                             | •                                        | 2 | Filtro En | tidades            |                      |                        | 2   |
|                                                                                                    |                                          |   | INST. ED  | UC. JOSE MARIA COR | RDOBA - BUENAVENTURA | ۱.                     | •   |
| CERTIFICADOS O CONSTANCIAS EXPEDIDAS POR FUNCIO<br>CERTIFICADOS O CONSTANCIAS EXPEDIDAS POR FUNCIO<br>TRAMITE O DOCUMENTO | DNARIOS O SERVIDORES PUBLICOS MNCPAL     |   |           |                    |                      |                        |     |
|                                                                                                    | CONCEPTO                                 |   | VALOR     | CANTIDAD           | SUBTOTAL             |                        |     |
| 1                                                                                                    | 0,4% SMLV EST. PRO-HOSPITALES            |   | 3.500     | 1                  | 3.500                |                        |     |
|                                                                                                    | 0,4% SMLV EST. PRO-SALUD                 |   | 3.500     | 1                  | 3.500                | Instructivo Estampilla |     |
| CC. O NIT DEL BENEFICIARIO.                                                                                               | Valor Total Recibo Electrónico: \$ 7.000 |   |           |                    | Trámite Top 10       |                        |     |
| NOMBRE Y APELLIDO DEL BENEFICIARIO:                                                                                       |                                          |   |           |                    |                      | · ·                    | 1   |
| OBSERVACIÓN                                                                                                    |                                          |   |           |                    |                      |                        |     |
|                                                                                                    |                                          |   |           |                    |                      |                        |     |
| Generar Recibo                                                                                                    |                                          |   |           |                    |                      |                        |     |
|                                                                                                    |                                          |   |           |                    |                      |                        |     |

Digite el número del documento de identidad del estudiante. Si el estudiante está en la base de datos de la Gobernación del Valle, aparecerá automáticamente su nombre. En caso contrario, en la casilla de abajo escriba el nombre completo y de clic en **GENERAR RECIBO**:

| <ul> <li>(33) WhatsApp × SAR-Sistema Administrador de</li> </ul>                     | R × +                                  |   |               |                      |                      |                        | -   | ø ×   |
|--------------------------------------------------------------------------------------|----------------------------------------|---|---------------|----------------------|----------------------|------------------------|-----|-------|
| $\leftarrow$ $\rightarrow$ C (I) No es seguro   serveriissar.valledelcauca.gov.co:74 | 480                                    |   |               |                      |                      |                        | Q ☆ | ) 🎭 🗄 |
| Liquidación de Tramites                                                              |                                        |   |               |                      |                      | Cerrar Sesión          |     |       |
| Tramites / Entidad                                                                   |                                        |   |               |                      |                      |                        |     |       |
| CERTIFICACIONES, ACTAS DE GRADO O CONSTANCIA                                         | S *                                    | 2 | Filtro Ent    | dades                |                      |                        | 2   |       |
|                                                                                      |                                        |   | INST. EDU     | JC. JOSE MARIA COR   | RDOBA - BUENAVENTURA |                        | •   |       |
| CERTIFICADOS O CONSTANCIAS EXPEDIDAS POR FUN                                         | CIONARIOS O SERVIDORES PUBLICOS MNCPAL |   |               |                      |                      |                        |     |       |
| Datos Beneficiario:                                                                  |                                        |   |               |                      |                      |                        |     |       |
|                                                                                      | CONCEPTO                               | V | ALOR          | CANTIDAD             | SUBTOTAL             |                        |     |       |
| 1                                                                                    | 0,4% SMLV EST. PRO-HOSPITALES          |   | 3.500         | 1                    | 3.500                |                        |     |       |
| 1111111111                                                                           | 0,4% SMLV EST. PRO-SALUD               |   | 3.500         | 1                    | 3.500                | Instructivo Estampilla |     |       |
|                                                                                      |                                        | V | alor Total Re | cibo Electrónico: \$ | 7.000                | Trámite Top 10         |     |       |
| PEPITO PEREZ                                                                         |                                        |   |               |                      |                      |                        | )   |       |
|                                                                                      |                                        |   |               |                      |                      |                        |     |       |
| OBSERVACION                                                                          |                                        |   |               |                      |                      |                        |     |       |
| Generar Récibo                                                                       |                                        |   |               |                      |                      |                        |     |       |
|                                                                                      |                                        |   |               |                      |                      |                        |     |       |

Se generará la liquidación de la estampilla que puede descargar, imprimir  $\frac{1}{2} = \frac{1}{2}$  y pagar en Banco de Bogotá o Banco de Occidente. También tiene la opción de pagar a través de PSE:

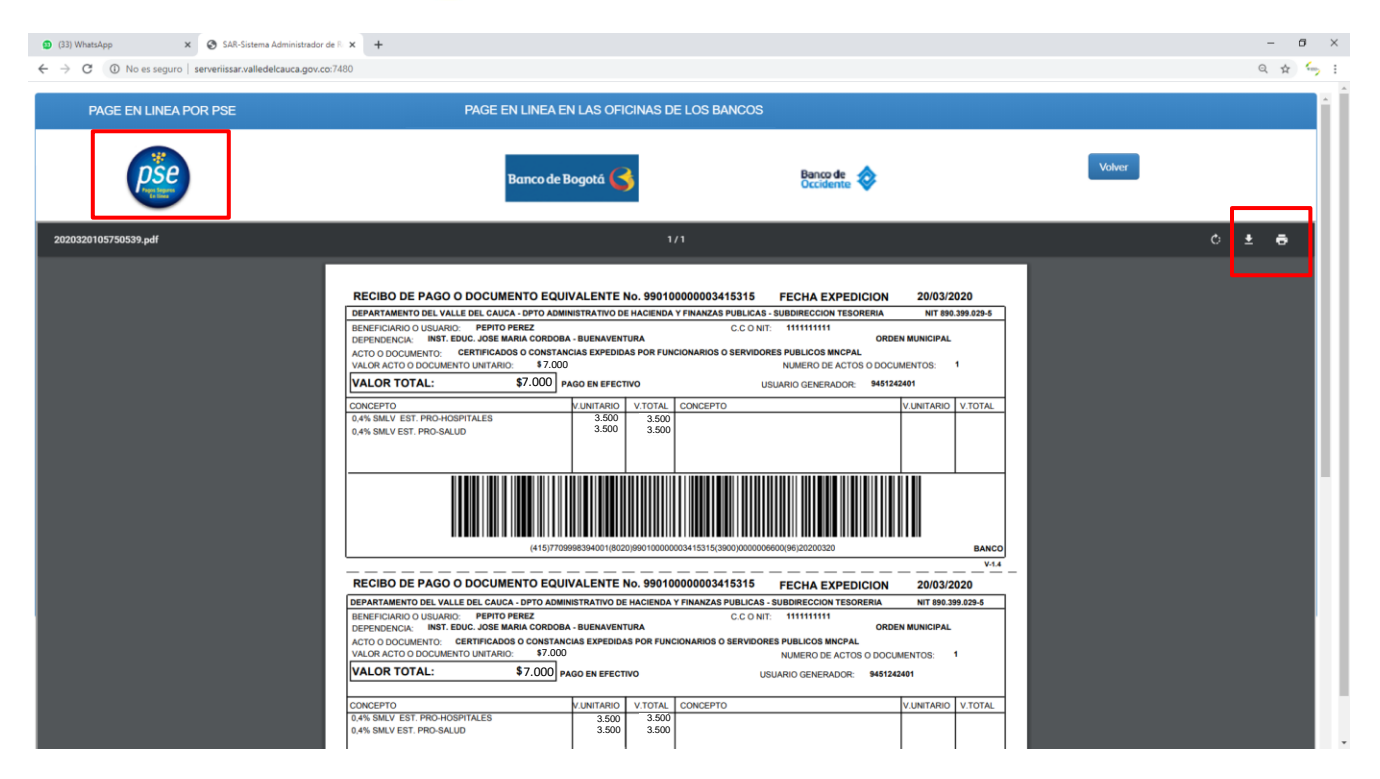

**NOTA:** Cuando se pague a través de PSE, tener presente el número de recibo por cuanto este es el que pide la institución que solicitó la estampilla.

|   | Nombre:            | PEPITO PEREZ                                                   |  |
|---|--------------------|----------------------------------------------------------------|--|
| _ | Concepto Recaudo:  | CERTIFICADOS O CONSTANCIAS EXPEDIDAS POR FUNCIONARIOS O SERVII |  |
|   | Numero de Recibo:  | 99010000003415319                                              |  |
|   | Identificacion:    | 111111111                                                      |  |
|   | Total:             | 7.000                                                          |  |
|   | Fecha Vencimiento: | 20200320                                                       |  |

#### **RECORDAR:**

### ESTAMPILLA: PAZ Y SALVO PREDIAL O MEGAOBRAS (Pro-Univalle, Pro-Hospitales, Pro-Salud)

### PASO 1

#### Seleccione en <u>Trámites / Entidad</u> la opción **PAZ Y SALVO PREDIAL O MEGAOBRAS:**

| (33) WhatsApp X SAR-Sistema Administrador de 11 X +                                                                                                    | - 0 ×                              |
|----------------------------------------------------------------------------------------------------|------------------------------------|
| ← → C O No es seguro   serveriissar.valledek.auca.gov.co.7480                                                                                                    | Q 🖈 👆 :                            |
| Liquidación de Tramites                                                                                                    | Cerrar Sesión                      |
| Tramites / Entidad         PAZ Y SALVO PREDIAL O MEGAOBRAS         INSCRIPCIONES O REGISTROS         UCENCIOS         OBLIGACIONES         ORDENES DE BAJA                                                                                                    | Q.                                 |
| OTROS PAGOS     PAGO ESTAMPILLAS MUNICIPIO     PARAUEADEROS     PARQUEADEROS     PARQUEADEROS     PAZY SALVO PREDIAL O MEGAGIBRAS     PAZY SALVO PREDIAL O MEGAGIBRAS     PERMISOS     PERMISOS     PERMISOS     PERMISOS     PERMISOS     PERMISOS     PERMISOS     PERMISOS     PERMISOS     PERMISOS     PERMISOS     PERMISOS     PERMISOS     PERMISOS     PERMISOS     PERMISOS     PERMISOS     PERMISOS     PUBLICACIONES     PUBLICACIONES | uctivo Estampilla<br>ràmite Top 10 |
| OBSERVACIÓN<br>GOBERNACIÓN                                                                                                    |                                    |
| VALLE DEL CAUCA                                                                                                    |                                    |

#### Ahora, en <u>Filtro / Entidades</u>, seleccione la opción **ALCALDÍA MUNICIPAL DE SANTIAGO DE CALI (TESORERÍA):**

| <ul> <li>Ø 2019banders</li> <li>Y               On 100 Strang Landsmann And Y      </li> </ul>                                                                                                    |              |                     | Escriba el nombre d<br>encontrarla más ráp                                                                                         | le la entidad p<br>ido y presione | ara<br>e <b>ENTER</b> |
|----------------------------------------------------------------------------------------------------|--------------|---------------------|----------------------------------------------------------------------------------------------------|-----------------------------------|-----------------------|
| <ul> <li>C) Trinsapp</li> <li>C) On costema Administrativa de la regionalización de la regionalización de la regionalizació</li></ul> |              |                     | /                                                                                                    |                                   | Q 🖈 🖕                 |
| Liquidación de Tramites                                                                                                    |              |                     |                                                                                                    | Cerrar Sesión                     |                       |
| Tramites / Entidad                                                                                                    |              |                     |                                                                                                    |                                   |                       |
| PAZ Y SALVO PREDIAL O MEGAOBRAS                                                                                                    | *            | Filtro              | Entidades                                                                                                    |                                   | 2                     |
|                                                                                                    |              | [ ENT               | IDAD SECRETARÍA O DEPENDENCIA 1                                                                                                    | ×                                 |                       |
| ×                                                                                                    |              | ALCA                | IDAD SECRETARIA O DEPENDENCIA J<br>LDÍA MUNICIPAL DE CAICEDONIA (TESORERÍA)                                                        |                                   |                       |
| Datos Beneficiario:                                                                                                    |              | ALCA<br>ALCA        | LDÍA MUNICIPAL DE CARTAGO (TESORERIA)<br>LDÍA MUNICIPAL DE LA UNIÓN (TESORERÍA)<br>LDÍA MUNICIPAL DE PALMIRA (TESORERÍA)           |                                   |                       |
| Salario o Valor Documento                                                                                                    |              | ALC/<br>ALC/        | LDIA MUNICIPAL DE PRADERA (TESORERIA)<br>LDÍA MUNICIPAL DE ROLDANILLO (TESORERÍA)<br>LDÍA MUNICIPAL DE SANTIAGO DE CALL (TESORERÍA | 0                                 |                       |
| Cantidad                                                                                                    |              | ALCA<br>ALCA<br>MUN | LDÍA MUNICIPAL DE TULUÁ (TESORERÍA)<br>LDÍA MUNICIPAL DE ZARZAL (TESORERÍA)<br>CIPIO DE YUMBO                                      | uctivo Estampilla                 |                       |
| CC. O NIT DEL BENEFICIARIO:                                                                                                    |              |                     |                                                                                                    | Trámite Top 10                    |                       |
| NOMBRE Y APELLIDO DEL BENEFICIARIO:                                                                                                    |              | DA'                 |                                                                                                    |                                   |                       |
| OBSERVACIÓN                                                                                                    |              | 1                   |                                                                                                    |                                   |                       |
|                                                                                                    | av und       |                     |                                                                                                    |                                   |                       |
|                                                                                                    | GOBERNACI    | ÓN                  |                                                                                                    |                                   |                       |
|                                                                                                    | VALLE DEL CA | AUC                 | Α                                                                                                    |                                   |                       |
|                                                                                                    |              |                     |                                                                                                    |                                   |                       |

### PASO 3

A continuación, seleccione la opción EL PAZ Y SALVO MUNICIPAL POR TODO CONCEPTO QUE EXPIDE LA TESORERÍA MUNICIPAL:

| C O No es seguro   serveriissar valledelcauca gov co? | 480                               |             |                        |                       |                        | 0 4      |
|-------------------------------------------------------|-----------------------------------|-------------|------------------------|-----------------------|------------------------|----------|
|                                                       |                                   |             |                        |                       |                        | ~ #      |
| idación de Tramites                                   |                                   |             |                        |                       | Cerrar Sesión          |          |
| nitos / Entidad                                       |                                   |             |                        |                       |                        |          |
|                                                       |                                   |             |                        |                       |                        | 20       |
| AZ Y SALVO PREDIAL O MEGAOBRAS                        | Ŧ                                 | Filtro I    | Entidades              |                       |                        | <u> </u> |
|                                                       |                                   | ALCA        | DÍA MUNICIPAL DE SAM   | NTIAGO DE CALI (TESOR | ERÍA) 🔻                |          |
| BAZ X SALVO MUNICIPAL BOR TODO CONCERTO O             |                                   |             |                        |                       |                        |          |
| PAZ Y SALVO MUNICIPAL POR TODO CONCEPTO QU            | JE EXPIDE LA TESORERÍA MUNICIPAL. |             |                        |                       |                        |          |
|                                                       | CONCEPTO                          | VALOR       | CANTIDAD               | SUBTOTAL              |                        |          |
|                                                       | ESTAMPILLA PRO UNIVALLE           | 500         | ) 1                    | 500                   |                        |          |
|                                                       | 0,4% SMLV EST. PRO-HOSPITALES     | 3.50        | ) 1                    | 3.500                 | Instructivo Estampilla |          |
| S. O NIT DEL BENEFICIARIO.                            | 0,4% SMLV EST. PRO-SALUD          | 3.50        | 0 1                    | 3.500                 | Trámite Top 10         |          |
| OMBRE Y APELLIDO DEL BENEFICIARIO:                    |                                   | Valor Total | Recibo Electrónico: \$ | 7.500                 |                        |          |
|                                                       |                                   |             |                        |                       |                        |          |
| BSERVACION                                            |                                   |             |                        |                       |                        |          |
|                                                       |                                   |             |                        |                       |                        |          |
| Generar Recibo                                        |                                   |             |                        |                       |                        |          |
|                                                       |                                   |             |                        |                       |                        |          |
|                                                       |                                   |             |                        |                       |                        |          |
|                                                       |                                   |             |                        |                       |                        |          |
|                                                       |                                   |             |                        |                       |                        |          |
|                                                       |                                   |             |                        |                       |                        |          |
|                                                       |                                   |             |                        |                       |                        |          |
|                                                       |                                   |             |                        |                       |                        |          |

Digite el número de cédula. Si el usuario está en la base de datos de la Gobernación del Valle, aparecerá automáticamente su nombre. En caso contrario, en la casilla de abajo escriba el nombre completo y de clic en **GENERAR RECIBO**:

| <ul> <li>(33) WhatsApp X SAR-Sistema Administrador de R</li> </ul>                   | × +                              |     |              |                      |                        |                        | - Ø ×   |
|--------------------------------------------------------------------------------------|----------------------------------|-----|--------------|----------------------|------------------------|------------------------|---------|
| $\leftarrow$ $\rightarrow$ C ( ) No es seguro   serveriissar.valledelcauca.gov.co:74 | 30                               |     |              |                      |                        |                        | ९ 🛧 🦐 । |
| Liquidación de Tramites                                                              |                                  |     |              |                      |                        | Cerrar Sesión          |         |
| Tramites / Entidad                                                                   |                                  |     |              |                      |                        |                        |         |
| PAZ Y SALVO PREDIAL O MEGAOBRAS                                                      | v                                | 2   | Filtro Enti  | dades                |                        |                        | 2       |
|                                                                                      |                                  |     | ALCALDÍ      | A MUNICIPAL DE SAN   | ITIAGO DE CALI (TESORE | RÍA) 🔻                 |         |
| EL PAZ Y SALVO MUNICIPAL POR TODO CONCEPTO QU                                        | E EXPIDE LA TESORERÍA MUNICIPAL. |     |              |                      |                        |                        |         |
| Datos Beneficiario:                                                                  |                                  |     |              |                      |                        |                        |         |
|                                                                                      | CONCEPTO                         | VAI | LOR          | CANTIDAD             | SUBTOTAL               |                        |         |
| 1                                                                                    | ESTAMPILLA PRO UNIVALLE          |     | 500          | 1                    | 500                    |                        |         |
| 444444444                                                                            | 0,4% SMLV EST. PRO-HOSPITALES    |     | 3.500        | 1                    | 3.500                  | Instructivo Estampilla |         |
|                                                                                      | 0,4% SMLV EST. PRO-SALUD         |     | 3.500        | 1                    | 3.500                  | Trámite Top 10         |         |
| PEPITO PEREZ                                                                         |                                  | Va  | lor Total Re | cibo Electrónico: \$ | 7.500                  |                        |         |
|                                                                                      |                                  |     |              |                      |                        |                        |         |
| OBSERVACION                                                                          |                                  |     |              |                      |                        |                        |         |
| Generar Recibo                                                                       |                                  |     |              |                      |                        |                        |         |
|                                                                                      |                                  |     |              |                      |                        |                        |         |

Se generará la liquidación de la estampilla que puede descargar, imprimir  $\frac{1}{2} = \frac{1}{2}$  y pagar en Banco de Bogotá o Banco de Occidente. También tiene la opción de pagar a través de PSE:

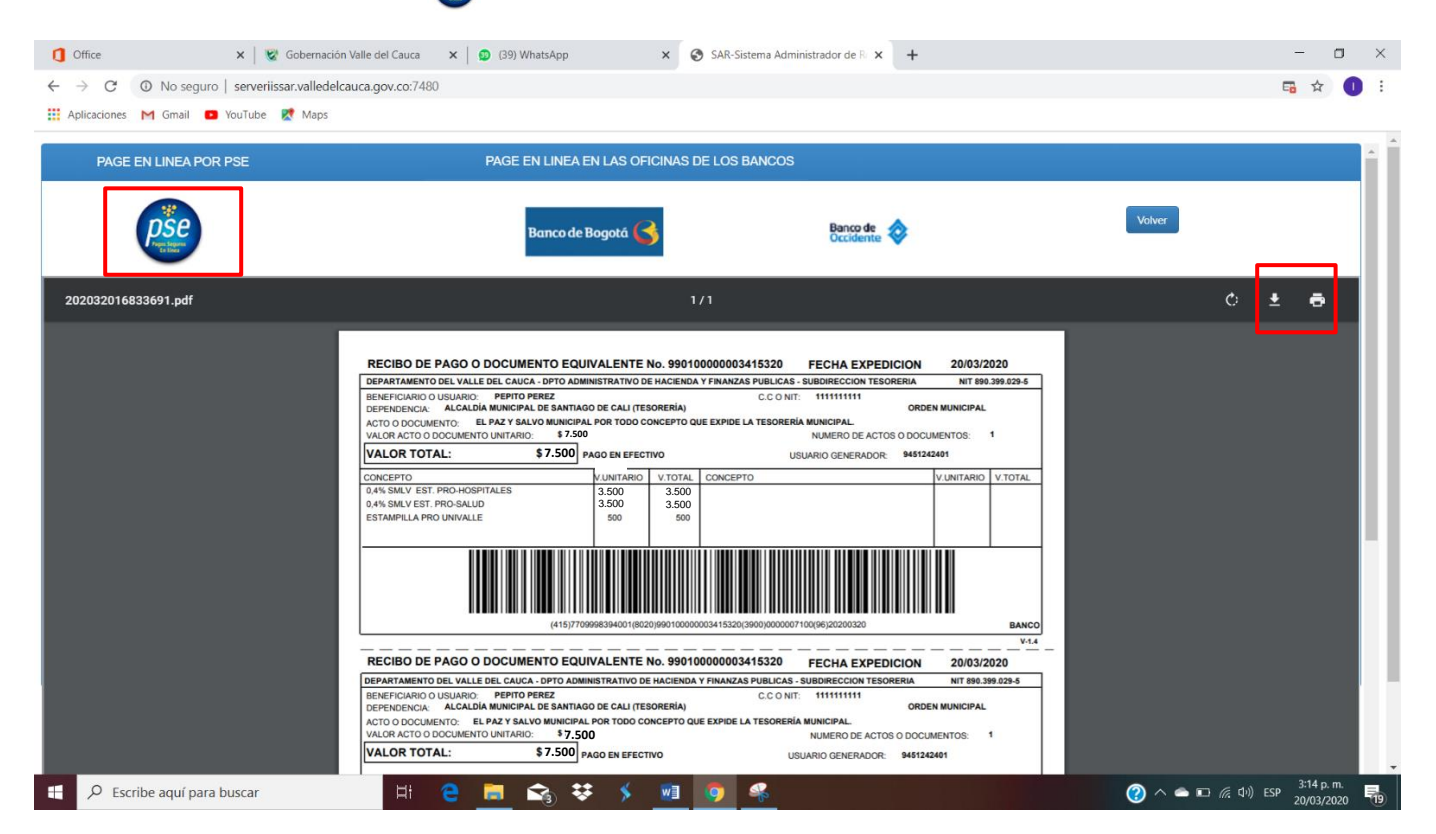

**NOTA:** Cuando se pague a través de PSE, tener presente el número de recibo por cuanto este es el que pide la institución que solicitó la estampilla.

| Nombre:            | PEPITO PEREZ                                                    |  |
|--------------------|-----------------------------------------------------------------|--|
| Concepto Recaudo:  | EL PAZ Y SALVO MUNICIPAL POR TODO CONCEPTO QUE EXPIDE LA TESORI |  |
| Numero de Recibo:  | 99010000003415320                                               |  |
| Identificacion:    | 111111111                                                       |  |
| Total:             | 7.500                                                           |  |
| Fecha Vencimiento: | 20200320                                                        |  |

#### **RECORDAR:**

### ESTAMPILLA: INSCRIPCIONES O REGISTROS (DIPLOMA Y CONSTANCIAS DE AUXILIARES, TÉCNICOS EN SALUD) Pro-Cultura, Pro-Salud, Pro-Hospitales, Pro-Univalle

### PASO 1

#### Seleccione en Trámites / Entidad, la opción INSCRIPCIONES O REGISTROS:

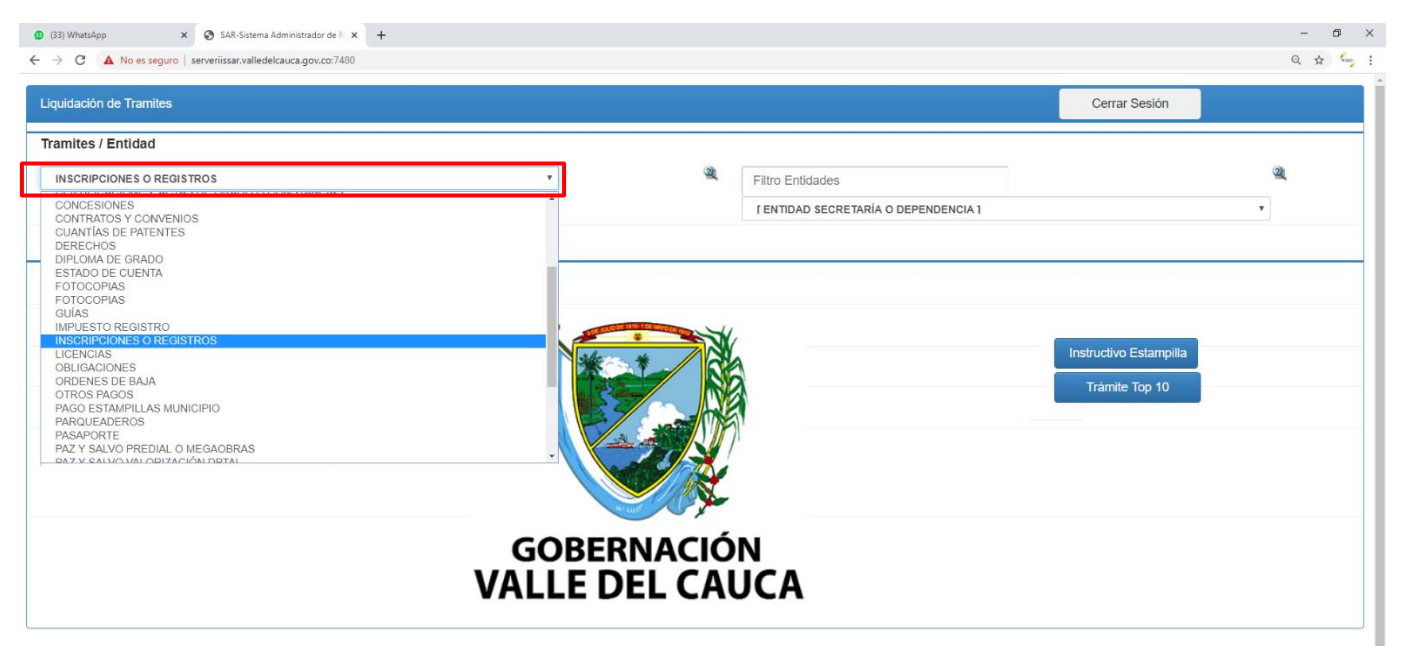

Ahora ubíquese en Filtro Entitades y seleccione la opción SECRETARÍA DE SALUD:

| (B3) WhatJApp X SAR-Sistema Administrador de R X +            | Escriba el nombre de la entidad para<br>encontrarla más rápido y presione ENTER                                                                                                    |
|---------------------------------------------------------------|----------------------------------------------------------------------------------------------------|
| ← → C ▲ No es seguro   serveriissar.valledelcauca.gov.co:7480 | Q # 5 :                                                                                                    |
| Liquidación de Tramites                                       | Cerrar Sesión                                                                                                    |
| Tramites / Entidad                                            |                                                                                                    |
| INSCRIPCIONES O REGISTROS                                     | <ul> <li>Filtro Entidades</li> </ul>                                                                                                    |
|                                                               | SECRETARIA DE SALUD                                                                                                    |
| TRAMITE O DOCUMENTO                                           | INTS EDUC ANTONIO JOSE DE CONCRE<br>RIFAS Y JUEGOS DEL VALLE LTDA. SCPD<br>SECRETARIA DE AMBIENTE, AGRICULTURA Y PESCA                                                                                                    |
| Datos Beneficiario:                                           | SECRETARIA DE ASUNTOS ETNICOS<br>SECRETARIA DE CONVINCIA Y SEGURIDAD CIUDADANA<br>SECRETARIA DE CULTURA<br>SECRETARIA DE DESARROLLO SOCIAL Y PARTICIPACION<br>SECRETARIA DE EDUCACION<br>SECRETARIA DE INFRASTRICICIDA Y VAI ORIZACION |
| CC. O NIT DEL BENEFICIARIO:                                   | SECRETARIA DE PAZ TERRITORIAL Y RECONCILIACION<br>SECRETARIA DE SALUD<br>SECRETARIA DE SALUD<br>SECRETARIA DE TECNOLOGIAS DE LA INFORMACION Y LAS COMUNICACIONES<br>SECRETARIA DE TURISMO                                              |
| NOMBRE Y APELLIDO DEL BENEFICIARIO:                           | SECRETARIA DE VIVIENDA Y HABITAT<br>SECRETARIA DE VIVIENDA Y HABITAT<br>SECRETARIA CENERAL<br>SOCIEDAD DE AVIENTENTES Y AL CANTARILLA DOR DEL VALLE DEL CALICA SIA E SID, ACLIAVALLE                                                   |
| OBSERVACIÓN                                                   | SOCIEDAD DE LEVISIÓN DEL PACIFICO IDA.<br>UNIDAD EJECUTORA DE SANEAMIENTO<br>UNIDAD EJECUTORA DE SANEAMIENTO<br>UNIVERSIDAD DEL VALLE<br>VALLECAUCANA DE AGUAS SA E S.P.                                                               |
| G<br>VAL                                                      | OBERNACIÓN<br>LE DEL CAUCA                                                                                                    |

### PASO 3

A continuación, seleccione **REGISTRO ANTE LA SRIA DE SALUD TÍTULOS TÉCNICOS, AUXILIARES Y CERTIFICADOS DE SALUD OCUPACIONAL OTORGADOS POR ENTIDADES PÚBLICAS Y PRIVADAS:** 

| (33) WhatsApp X 😵 SAR-Sistema Administrador de R 🗙 🕂                                                                                                    |                                                                                                   |              |                                                                            |             | - 0        |
|----------------------------------------------------------------------------------------------------|---------------------------------------------------------------------------------------------------|--------------|----------------------------------------------------------------------------|-------------|------------|
| → C A No es seguro   serveriissar.valledelcauca.gov.co:7480                                                                                                    |                                                                                                   |              |                                                                            |             | Q 🕁 🖕      |
| iquidación de Tramites                                                                                                    |                                                                                                   |              |                                                                            | Сегга       | r Sesión   |
| ramites / Entidad                                                                                                    |                                                                                                   |              |                                                                            |             |            |
| INSCRIPCIONES O REGISTROS                                                                                                    | ٣                                                                                                 | 2            | Filtro Entidades                                                           |             | 2          |
|                                                                                                    |                                                                                                   |              | SECRETARIA DE SALUD                                                        |             | T          |
| TRAMITE O DOCUMENTO                                                                                                    |                                                                                                   |              |                                                                            | •           |            |
| INSCRIPCION EN EL REGISTRO DE PROPONENTES Y PROVEEDORES<br>INSCRIPCION O APERTURA DE FARMACIAS, AGENCIAS Y DEPOSITOS E<br>INSCRIPCION O RENOVACION DE LABORATORIOS Y FABRICAS DE ALIM<br>INSCRIPCION O RENOVACION DE LABORATORIOS Y FABRICAS DE ALIM<br>REGISTRO ANTE LA SRIA DE SALUD TITULOS TECNICOS, AUXILIARES Y<br>REGISTRO ANTE LA SRIA DE SALUD TITULOS INDERSIDARIOS, TECNI | E DROGAS<br>ENTOS.<br>CERTIFICADOS DE SALUD OCUPACIONAL O<br>LOGICOS Y CERTIFICADOS DE SALUD OCUP | TORGADOS POR | R ENTIDADES PUBLICAS Y PRIVADAS<br>SADOS POR ENTIDADES PUBLICAS Y PRIVADAS |             |            |
| RESOLUCION PARA EXPEDICION DE CREDENCIAL DE EXPENDEDOR DE<br>TRAMITE O DOCUMENTO<br>TRASLADO DE DROGUERIAS, AGENCIAS Y DEPOSITOS DE DROGA                                                                                                    | DROGAS                                                                                            |              | 1                                                                          | Instructivo | Estampilla |
| NOMBRE Y APELLIDO DEL BENEFICIARIO:                                                                                                    |                                                                                                   |              |                                                                            | Tramito     | i lop 10   |
| OBSERVACIÓN                                                                                                    |                                                                                                   |              |                                                                            |             |            |
|                                                                                                    | GOBERN                                                                                            | ΔΟΙΟ         | N                                                                          |             |            |

Digite el número de cédula. Si el usuario está en la base de datos de la Gobernación del Valle, aparecerá automáticamente su nombre. En caso contrario, en la casilla de abajo escriba el nombre completo y de clic en **GENERAR RECIBO**:

| <ul> <li>(33) WhatsApp</li> <li>X SAR-Sistema Administrador de R.</li> </ul> | × +                                                    |         |                    |                   |          |                        | - 0 ×   |
|------------------------------------------------------------------------------|--------------------------------------------------------|---------|--------------------|-------------------|----------|------------------------|---------|
| ← → C ▲ No es seguro   serveriissar.valledelcauca.gov.co:7480                |                                                        |         |                    |                   |          |                        | Q 🕁 🦕 : |
| Liquidación de Tramites                                                      |                                                        |         |                    |                   |          | Cerrar Sesión          |         |
| Tramites / Entidad                                                           |                                                        |         |                    |                   |          |                        |         |
| INSCRIPCIONES O REGISTROS                                                    | ¥                                                      | 2       | Filtro Entidades   |                   |          |                        | 21      |
|                                                                              |                                                        |         | SECRETARIA DE      | SALUD             |          |                        | ¥       |
| REGISTRO ANTE LA SRIA DE SALUD TITULOS TECNICOS                              | , AUXILIARES Y CERTIFICADOS DE SALUD OCUPACIONAL OTORO | GADOS F | POR ENTIDADES PUE  | LICAS Y PRIVADA   | s v      |                        |         |
| Datos Beneficiario:                                                          |                                                        |         |                    |                   |          |                        |         |
|                                                                              | CONCEPTO                                               |         | VALOR              | CANTIDAD          | SUBTOTAL |                        |         |
| 1                                                                            | V/R EST. PRO-CULTURA DEPTAL SALUD OCPCNAL              |         | 7.900              | 1                 | 7.900    |                        |         |
|                                                                              | 0.10 SMLV EST. PRO-SALUD                               |         | 87.800             | 1                 | 87.800   | Instructivo Estampilla |         |
| 111111111                                                                    | 0,6% SMLV EST. PRO-HOSPITALES                          |         | 5.300              | 1                 | 5.300    | Trámite Top 10         |         |
| PEPITO PEREZ                                                                 | 2% SMLV EST. PRO-UNIVALLE                              |         | 17.600             | 1                 | 17.600   |                        |         |
|                                                                              |                                                        |         | Valor Total Recibe | o Electrónico: \$ | 118.600  |                        |         |
| OBSERVACION                                                                  |                                                        |         |                    |                   |          |                        |         |
|                                                                              |                                                        |         |                    |                   |          |                        |         |
| Generar Recibo                                                               |                                                        |         |                    |                   |          |                        |         |
|                                                                              |                                                        |         |                    |                   |          |                        |         |
| J                                                                            |                                                        |         |                    |                   |          |                        |         |
|                                                                              |                                                        |         |                    |                   |          |                        |         |
|                                                                              |                                                        |         |                    |                   |          |                        |         |

Se generará la liquidación de la estampilla que puede descargar, imprimir pagar en Banco de Bogotá o Banco de Occidente. También tiene la opción de pagar a través de PSE:

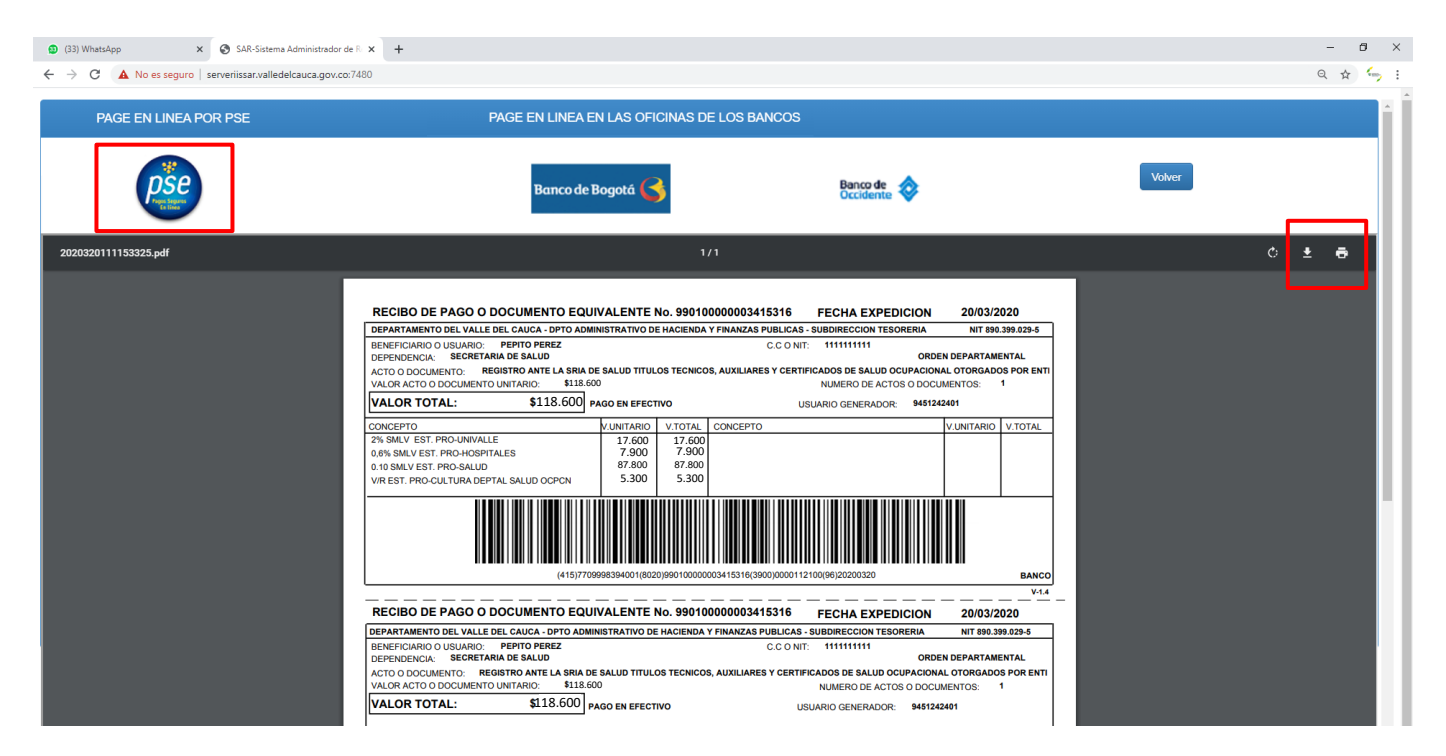

**NOTA:** Cuando se pague a través de PSE, tener presente el número de recibo por cuanto este es el que pide la institución que solicitó la estampilla.

| Nombre:            | PEPITO PEREZ                                                     |  |
|--------------------|------------------------------------------------------------------|--|
| Concepto Recaudo:  | REGISTRO ANTE LA SRIA DE SALUD TITULOS TECNICOS, AUXILIARES Y CE |  |
| Numero de Recibo:  | 99010000003415321                                                |  |
| Identificacion:    | 111111111                                                        |  |
| Total:             | 118.600                                                          |  |
| Fecha Vencimiento: | 20200320                                                         |  |

#### **RECORDAR:**

## **ESTAMPILLA: TORNAGUÍAS**

### PASO 1

Seleccione en Trámites / Entidad, la opción TORNAGUÍAS:

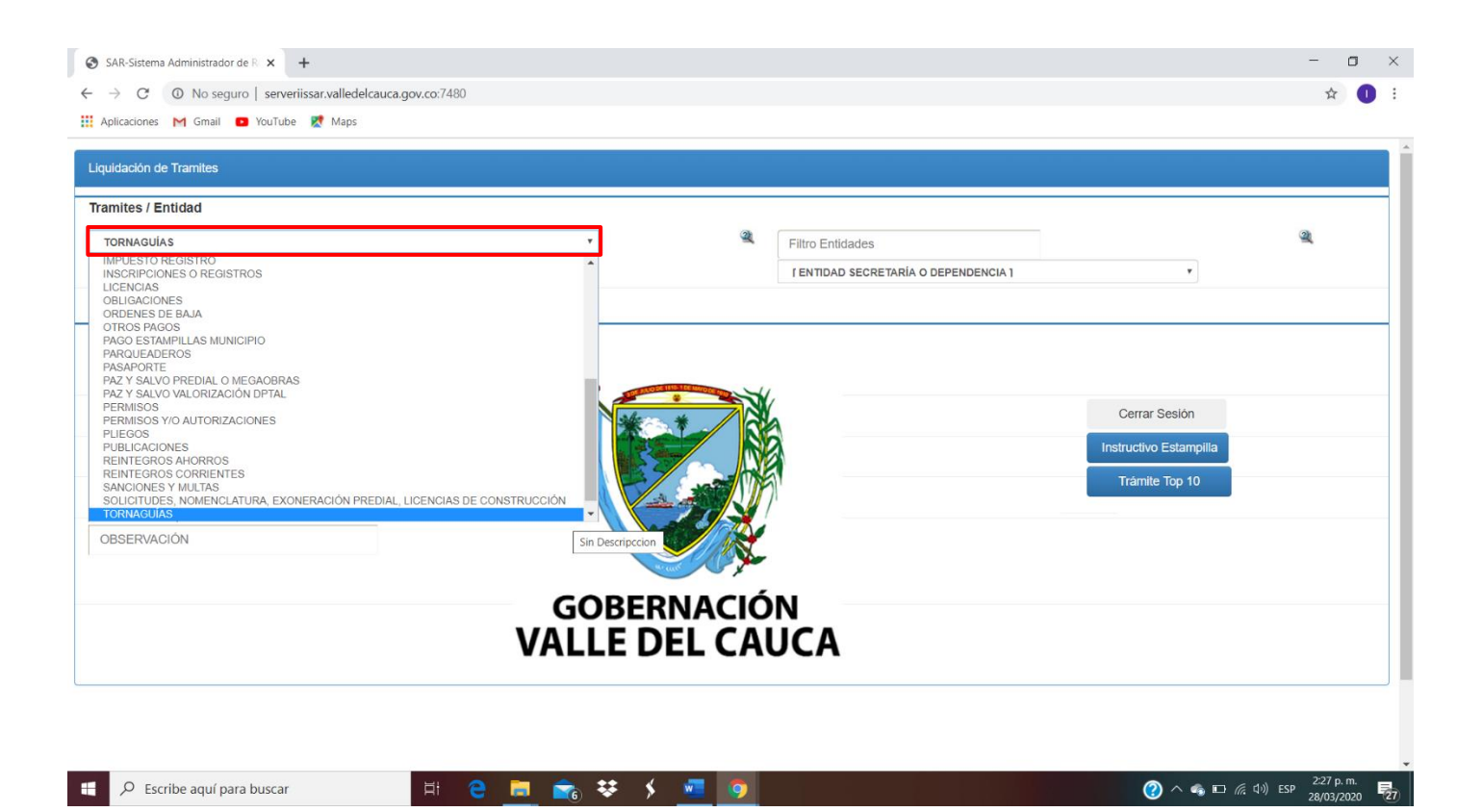

Ahora ubíquese en <u>Filtro Entitades</u> y seleccione la opción **DEPARTAMENTO AMINISTRATIVO DE HACIENDA Y FINANZAS PÚBLICAS:** 

| SAR-Sistema Administrador de R × +     → C O No seguro   serveriissar.valledelcauca.gov.co:7480     Aolicaciones M Gmail O YouTube R Maos | Escril<br>encor                                         | pa el nombre de la entidad para<br>ntrarla más rápido y presione ENTER |
|----------------------------------------------------------------------------------------------------|---------------------------------------------------------|------------------------------------------------------------------------|
| Liquidación de Tramites                                                                                                    |                                                         |                                                                        |
| Tramites / Entidad                                                                                                    |                                                         |                                                                        |
| TORNAGUÍAS                                                                                                    | Filtro Entidades     DEPARTAMENTO A     IENTIDAD SECENT | MINISTRATIVO DE HACIENDA Y FINANZAS PUBLICAS                           |
| TRAMITE O DOCUMENTO                                                                                                    | DEPARTAMENTO A                                          | DMINISTRATIVO DE HACIENDA Y FINANZAS PUBLICAS                          |
| Datos Beneficiario:<br>Salario o Valor Documento                                                                                          | 8                                                       |                                                                        |
| Cantidad                                                                                                    |                                                         | Cerrar Sesión                                                          |
| CC. O NIT DEL BENEFICIARIO:                                                                                                    |                                                         |                                                                        |
| NOMBRE Y APELLIDO DEL BENEFICIARIO:                                                                                                    |                                                         | Framite Top 10                                                         |
| OBSERVACIÓN                                                                                                    |                                                         |                                                                        |
|                                                                                                    | GOBERNACIÓN                                             |                                                                        |
|                                                                                                    | VALLE DEL CAUCA                                         |                                                                        |

🕂 🔎 Escribe aquí para buscar 🗏 🤤 🚍 👘 😻 🗲 🚾 🧑

A continuación, seleccione en **TRÁMITE O DOCUMENTO** la opción que solicita, en este caso, tomamos como ejemplo la primera.

|                                                                                                    |                                                                                                |      |                                             |                        | - 0 | 3 |
|----------------------------------------------------------------------------------------------------|------------------------------------------------------------------------------------------------|------|---------------------------------------------|------------------------|-----|---|
| ightarrow C $ ightarrow$ No seguro   serveriissar.valledelcauca.gov.c                                                                                                    | p:7480                                                                                         |      |                                             |                        | ☆   | 0 |
| Aplicaciones M Gmail 🖸 YouTube Ҟ Maps                                                                                                    |                                                                                                |      |                                             |                        |     |   |
| Liquidación de Tramites                                                                                                    |                                                                                                |      |                                             |                        |     |   |
| Tramites / Entidad                                                                                                    |                                                                                                |      |                                             |                        |     |   |
| TORNAGUÍAS                                                                                                    | ٣                                                                                              | 2    | Filtro Entidades                            |                        | 2   |   |
|                                                                                                    |                                                                                                |      | DEPARTAMENTO ADMINISTRATIVO DE HACIENDA Y F | INANZAS PUBLICAS       |     |   |
| TRAMITE O DOCUMENTO                                                                                                    |                                                                                                |      |                                             |                        |     |   |
| ROTULOS DE ADHESIVOS PARA LA EXPEDICION DE TORNAGUIA<br>ROTULOS DE ADHESIVOS PARA LA EXPEDICION Y LEGALIZACIO<br>ROTULOS DE ADHESIVOS PARA LA LEGALIZACION DE TORNAGU<br>TRAMITE O DOCUMENTO | S DE ALCOHOL POTABLE<br>N DE TORNAGUIAS (IMPTO AL CONSUMO-PARTICIPAC<br>IAS DE ALCOHOL POTABLE | ION) |                                             |                        |     |   |
| Cantidad                                                                                                    | ****                                                                                           |      |                                             | Cerrar Sesión          |     |   |
| CC. O NIT DEL BENEFICIARIO:                                                                                                    |                                                                                                |      |                                             | Instructivo Estampilla |     |   |
| NOMBRE Y APELLIDO DEL BENEFICIARIO:                                                                                                    |                                                                                                |      | 51                                          | Trámite Top 10         |     |   |
|                                                                                                    |                                                                                                |      |                                             |                        |     |   |
| OBSERVACIÓN                                                                                                    |                                                                                                | X    |                                             |                        |     |   |
| OBSERVACIÓN                                                                                                    | GOBERNA                                                                                        |      | N                                           |                        |     |   |

| - | ℅ Escribe aquí para buscar | H C 💻 💼 👯 🖌 💆 | 9 | (?) ^ 4 🖬 🖂 (?) ESP 28/7 p. m.<br>28/03/2020 🔂 |
|---|----------------------------|---------------|---|------------------------------------------------|

Digite el número de cédula. Si el usuario está en la base de datos de la Gobernación del Valle, aparecerá automáticamente su nombre. En caso contrario, en la casilla de abajo escriba el nombre completo y de clic en **GENERAR RECIBO**:

| SAR-Sistema Administrador de R 🗙 🕂                                           |                                                    | - 0 ×                                       |
|------------------------------------------------------------------------------|----------------------------------------------------|---------------------------------------------|
| $\leftrightarrow$ $\rightarrow$ C (1) No seguro   serveriissar.valledelcauca | gov.co:7480                                        | ☆ 🕕 :                                       |
| 👯 Aplicaciones M Gmail 💶 YouTube 🛃 Maps                                      |                                                    |                                             |
| Liquidación de Tramites                                                      |                                                    |                                             |
| Tramites / Entidad                                                           |                                                    |                                             |
| TORNAGUÍAS                                                                   | <ul> <li>Filtro Entidades</li> </ul>               | 2                                           |
|                                                                              | DEPARTAMENTO ADMINISTRATIVO DE HACIENDA Y FINANZAS | PUBLICAS Y                                  |
| ANULACION DE ROTULOS DE ADHESIVOS DE TORNAGUI.                               | AS DE ALCOHOL POTABLE                              |                                             |
| Datos Beneficiario:                                                          |                                                    |                                             |
|                                                                              | CONCEPTO VALOR CANTIDAD SUBTOTAL                   |                                             |
| 1                                                                            | ALCOHOL POTABLE 4.200 1 4.200                      | Ourse Duritie                               |
| 111111111                                                                    | Valor Total Recibo Electrónico: \$ 4.200           | Cerrar Sesion                               |
| PEPITO PEREZ                                                                 |                                                    | structivo Estampilla                        |
|                                                                              |                                                    | Trámite Top 10                              |
| OBSERVACIÓN                                                                  |                                                    |                                             |
| Generar Recibo                                                               |                                                    |                                             |
|                                                                              |                                                    |                                             |
|                                                                              |                                                    |                                             |
|                                                                              |                                                    |                                             |
|                                                                              |                                                    |                                             |
|                                                                              |                                                    |                                             |
| 🗧 🔎 Escribe aquí para buscar                                                 | H C 🚍 💼 😻 🗲 🚾 🧿                                    | ⑦ へ ጫ □ ╔ 印) ESP 2:42 p.m.<br>28/03/2020 27 |

Se generará la liquidación de la estampilla que puede descargar, imprimir <u>s</u> pagar en Banco de Bogotá o Banco de Occidente. También tiene la opción de pagar a través de PSE:

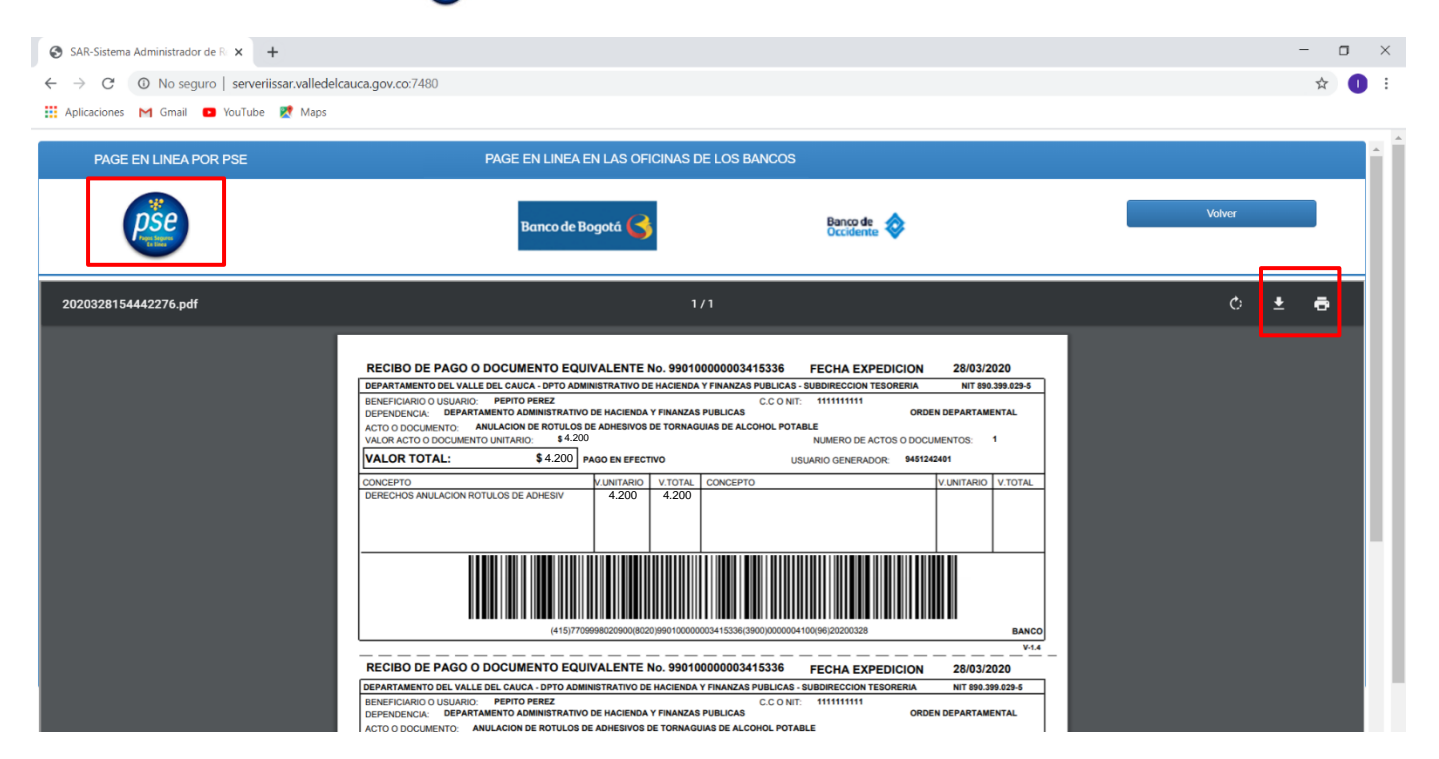

**NOTA:** Cuando se pague a través de PSE, tener presente el número de recibo por cuanto este es el que pide la institución que solicitó la estampilla.

| Nombre:            | PEPITO PEREZ                                                  |
|--------------------|---------------------------------------------------------------|
| Concepto Recaudo:  | ANULACION DE ROTULOS DE ADHESIVOS DE TORNAGUIAS DE ALCOHOL PO |
| Numero de Reçibo:  | 99010000003415336                                             |
| Identificacion:    | 111111111                                                     |
| Total:             | 4.200                                                         |
| Fecha Vencimiento: | 20200328                                                      |

#### **RECORDAR:**